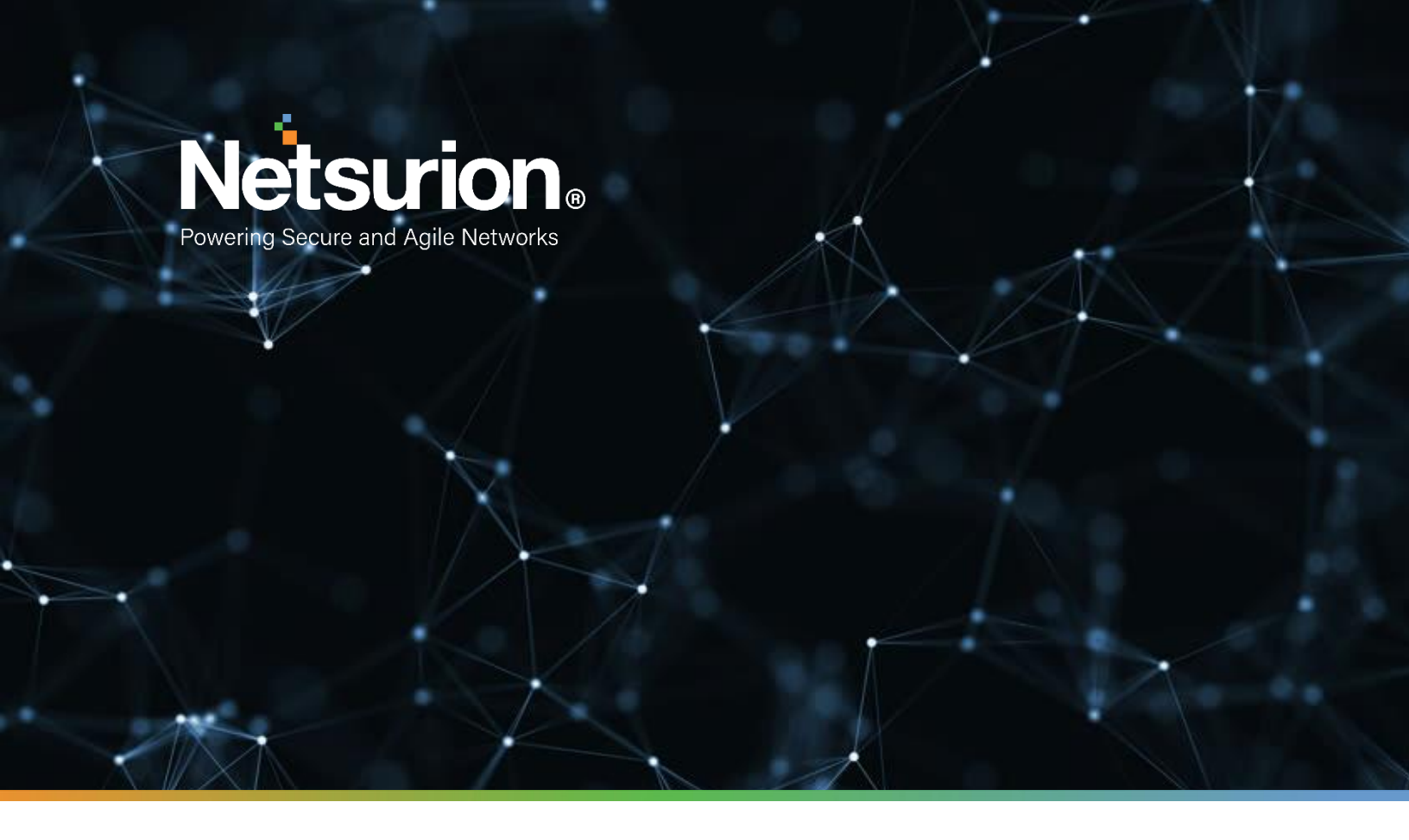

**Integration Guide** 

# Integrating Jamf Protect with EventTracker

EventTracker v9.2x and above

**Publication Date:** 

December 8, 2021

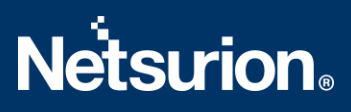

# Abstract

This guide provides instructions to configure the Jamf Protect API to send its logs to EventTracker.

## Scope

The configuration details in this guide are consistent with the EventTracker version v9.2x or above and Jamf Protect.

# Audience

The Administrators who are assigned the task to monitor the Jamf Protect events using EventTracker.

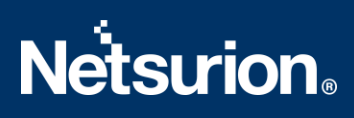

# Table of Contents

| Τa | able of | f Contents                                            | 3  |  |  |  |  |  |  |  |
|----|---------|-------------------------------------------------------|----|--|--|--|--|--|--|--|
| 1. | Ove     | Overview4                                             |    |  |  |  |  |  |  |  |
| 2. | Pre     | Prerequisites4                                        |    |  |  |  |  |  |  |  |
| 3. | Cor     | nfiguring Jamf Protect Logging                        | 4  |  |  |  |  |  |  |  |
|    | 3.1     | Configuring Jamf Protect API                          | 4  |  |  |  |  |  |  |  |
|    | 3.2     | Configuring Jamf Protect Integrator                   | 5  |  |  |  |  |  |  |  |
| 4. | Eve     | entTracker Knowledge Packs                            | 7  |  |  |  |  |  |  |  |
|    | 4.1     | Categories                                            | 7  |  |  |  |  |  |  |  |
|    | 4.2     | Alerts                                                | 7  |  |  |  |  |  |  |  |
|    | 4.3     | Reports                                               | 7  |  |  |  |  |  |  |  |
|    | 4.4     | Dashboards                                            | 9  |  |  |  |  |  |  |  |
| 5. | Imp     | porting Jamf Protect Knowledge Pack into EventTracker | 12 |  |  |  |  |  |  |  |
|    | 5.1     | Categories                                            | 12 |  |  |  |  |  |  |  |
|    | 5.2     | Alerts                                                | 13 |  |  |  |  |  |  |  |
|    | 5.3     | Reports                                               | 14 |  |  |  |  |  |  |  |
|    | 5.4     | Knowledge Objects                                     | 16 |  |  |  |  |  |  |  |
|    | 5.5     | Dashboards                                            | 17 |  |  |  |  |  |  |  |
| 6. | Ver     | rifying Jamf Protect Knowledge Pack in EventTracker   |    |  |  |  |  |  |  |  |
|    | 6.1     | Categories                                            |    |  |  |  |  |  |  |  |
|    | 6.2     | Alerts                                                |    |  |  |  |  |  |  |  |
|    | 6.3     | Knowledge Objects                                     | 19 |  |  |  |  |  |  |  |
|    | 6.4     | Reports                                               | 19 |  |  |  |  |  |  |  |
|    | 6.5     | Dashboards                                            | 20 |  |  |  |  |  |  |  |
|    | Abou    | It Netsurion                                          | 22 |  |  |  |  |  |  |  |

# 1. Overview

Jamf Protect is advanced software that protects Apple's macOS software. It is used to maintain endpoint compliance, anti-virus, and malware protection and focuses on remediating Mac-specific threats. Jamf Protect is integrated with EventTracker to send logs using the Jamf Protect API.

EventTracker provides insights about the Jamf Protect alerts and device activities. EventTracker reports Jamf Protect alerts and device activities which provide a detailed summary for various events like the USB devices insertions, prompts regarding user credentials before the process execute, etc.

EventTracker Alerts notify crucial events like suspicious activities, privilege escalation, defense evasion, and others.

# 2. Prerequisites

- Admin access to the Jamf Protect console.
- Windows PowerShell v5.0 and above should be installed.
- EventTracker Manager/Sensor should be installed and running.

# 3. Configuring Jamf Protect Logging

Refer to the following steps to configure the Jamf Protect API to send the logs to EventTracker.

## 3.1 Configuring Jamf Protect API

- 1. Login to the Jamf Protect console.
- 2. In the Jamf Protect, click Administrative > API Clients.

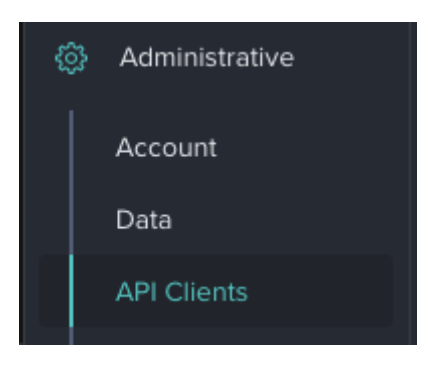

- 3. Click Create API Client.
- 4. Enter a name for your API client.
- 5. Copy the API client password for later use.

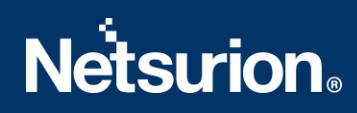

| API Client Password                                                                                    |
|----------------------------------------------------------------------------------------------------|
| The password for API Client 'Example API Client' is:                                                   |
| emVdFBIRHCQjRS0nMBcvCkJmPDwxaxkqfwQeAgADN2F2ABoWLxgICAApF1YnZSswfkYuIzsqAj0SCUctP<br>j4FABhbGA50BQMDVg |
| Please copy it to a secure place now. It will not be shown again.                                      |
| Dismiss Copy to Clipboard                                                                              |

Your API client configuration and endpoint information are displayed.

| (i) Summary | 🗹 Edit 🛛 🛞 Delete                |                      |                                                       |
|-------------|----------------------------------|----------------------|-------------------------------------------------------|
| API Clie    | nt Configuration                 | Token a              | nd API Endpoints                                      |
| Name:       | Example API Client               | Access Token<br>URL: | https://techcomm-test.protect.ja<br>mfcloud.com/token |
| Created:    | 01/20/2021 10:20 PM GMT          | lamf Brotoct         | https://tachcomm.tact.protoct.ia                      |
| Client ID:  | 81hzcppfgvadqPEe31oilRaRMcrJqusY | API URL:             | mfcloud.com/graphql                                   |
| Password:   |                                  |                      |                                                       |

Note: Please capture the Client ID, Client Password, and tenant details for future use.

# 3.2 Configuring Jamf Protect Integrator

- 1. Please <u>click here</u> to download the Jamf Protect integrator files.
- 2. Run the ETS\_Jamf Protect\_integrator.exe file.

| ᡖ ETS_JamfProtect_Integrator.exe | 11/12/2021 2:17 PM | Application | 505 KB |
|----------------------------------|--------------------|-------------|--------|
| 🚡 ETS_JamfProtect_Integrator.exe | 11/12/2021 2:17 PM | Application | 505 KB |

3. Click **Help** >> **About** to check the updated integrator version details.

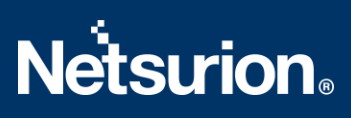

| 肯 ETS JamfPi    | rotect Integrator                                                                   |              |                                                               |                    | ×      |  |
|-----------------|-------------------------------------------------------------------------------------|--------------|---------------------------------------------------------------|--------------------|--------|--|
| Help            |                                                                                     |              |                                                               |                    | v1.0.0 |  |
| Jamf Prote      | ct Configuration                                                                    |              |                                                               | Edit Configuration | 1      |  |
| Tenar<br>Client | Tenant ClientId                                                                     |              | Validate                                                      | Finish             | 1      |  |
| Passwor         | d                                                                                   |              |                                                               | Cancel             |        |  |
|                 |                                                                                     |              |                                                               |                    |        |  |
| ETS Jam         | Protect Integrate                                                                   | or           |                                                               | ;                  | <      |  |
| 1               | This Application will help to integrate JamfProtect with EventTracker to send logs. |              |                                                               |                    |        |  |
|                 | Product Name<br>Integrator Version<br>API Version<br>Release Date                   | :            | ETS_JamfProtect_h<br>1.0.0<br>Jamf Protect API<br>12 Nov 2021 | ntegrator          |        |  |
|                 | Copyright © 2021 N                                                                  | Netsurion. A | All Rights Reserved                                           |                    |        |  |
|                 |                                                                                     |              |                                                               | ОК                 |        |  |

4. Enter the necessary details into the Jamf Integrator and click **Validate**.

| ETS JamfProtect Integrator | ×                  |
|----------------------------|--------------------|
| Help                       | v1.0.0             |
| Jamf Protect Configuration | Edit Configuration |
| ClientId Validate          | Finish             |
| Password                   | Cancel             |
|                            |                    |

5. After the credentials are validated successfully. Click **OK**.

| Information                      | × |
|----------------------------------|---|
| Credential Validated Sucessfully |   |
| ОК                               | ] |

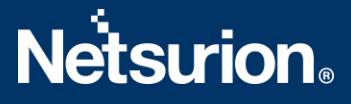

- 6. Click the **Finish** button to integrate.
- 7. EventTracker displays a Jamf Protect integration configured success message. Click OK.

| ETS JamfProtect Integrator                       | × |
|--------------------------------------------------|---|
| Jamf Protect Integration Configured Successfully |   |
| ОК                                               | ] |

# 4. EventTracker Knowledge Packs

After the logs are received by EventTracker, the Knowledge Packs can be configured into EventTracker.

The following Knowledge Packs are available in EventTracker to support Jamf Protect.

### 4.1 Categories

- Jamf Protect Alerts This category provides information related to Jamf Protect suspicious activities on their hosts.
- Jamf Protect Device activities This category provides information related to the device's connectivity on their hosts.

# 4.2 Alerts

- Jamf Protect: Defense Evasion has been detected This alert generates whenever a running process deletes its executable after executing into the host.
- Jamf Protect: Privilege Escalation has been detected This alert generates whenever the processes prompt a user for credentials before executing.
- Jamf Protect: The signed application has been blocked This alert generates whenever the Gatekeeper blocks an application that was signed.
- Jamf Protect: Suspicious activity has been detected This alert generates whenever suspicious activities are detected on their hosts.

# 4.3 Reports

Jamf Protect – Alerts - This report gives information about the alerts triggered by Jamf Protect. It contains field information like the source IP address, hostname, username, file path, detected tags, and status.

Sample Report

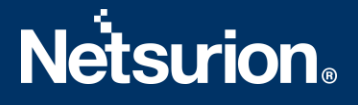

| LogTime                | Computer     | HostName       | Source IP       | User Name | File Path                                                     | Detected Tags                                  | Status                           |
|------------------------|--------------|----------------|-----------------|-----------|---------------------------------------------------------------|------------------------------------------------|----------------------------------|
| 11/16/2021 02:49:38 AM | Jamf Protect | ContosoWKS5344 | 192.168.100.232 | kenneth   | /Library/LaunchDaemons/com.abs<br>olute.ctesservice.hdc.plist | "Persistence","MITREattack","Laun<br>chDaemon" | Cannot find code onject on disk  |
| 11/16/2021 02:49:38 AM | Jamf Protect | ContosoWKS5344 | 192.168.100.232 | maya      | /Library/LaunchDaemons/com.abs<br>olute.ctesservice.hdc.plist | "Persistence","MITREattack","Laun<br>chDaemon" | code object is not signed at all |

#### Sample Logs

{"host":{"ips":["10.24.28.56"],"serial":"C02ZP0GFLVDNDJSWK","hostname":"WKST S4738", "provisioningUDID": "4EKN899328-0016-5E90-BD7E-53F206E04DD3"}, "match": {"tags": ["PrivilegeEscalation", "MITREattack"], "uuid": "4DAJBHB602E-E247-4FB7-B42C-9ED57469B565", "event": { "pid": 4014, "type": 1, "uuid": "13C23973-871C-4612-965F-19BA6BA56B4B", "subType":23, "timestamp":16370783534939}, "facts": [{"name":"Use r Elevated Action", "tags": ["MITREattack", "PrivilegeEscalation"], "uuid": "DB4564865-99C2-416C-9F06-E7740D9E8A20", "human": "Tracks user authenticated/elevated (AuthorizeExecuteWithPrivs) actions. These processes prompted a user for credentials before executing.", "actions": [{"name": "Report", "parameters": {}}], "context": [], "vers ion":1,"severity":0}],"actions":[],"context":[],"severity":0},"related":{"fi les":[],"users":[{"uid":0,"name":"root","uuid":"C02ZP0GSADAFLVDN0"},{"uid":5 03, "name": "awilson", "uuid": "C02ZP0GADADSDFLVDN1f7"}], "groups": [{"gid":0, "nam e":"wheel","uuid":"C02ZP0SAAGFLVDN0"}, {"gid":20,"name":"staff","uuid":"C02ZP OGFLVDN1ASD4"}],"binaries":[{"gid":0,"uid":0,"fsid":16777221,"mode":35273,"p ath":"/usr/security authtrampoline","size":19120,"inode":1077942,"xattrs":[] "changed":1637073889,"created":1625982681,"shalhex":"50af81aaa874dc8sd3432d sd8958e3164346762b983aa2604", "accessed":1625982681, "modified":1625982681, "sh a256hex":"1c8a5e54caea3455121adad3231r6721a5f9d0f6440e7f244eae26cfbad9773107 73892decd6028b1c8", "isDownload": false, "isAppBundle": false, "isDirectory": fals e,gid":0,"uid":0,"fsid":1677243247221,"mode":33232461"eventType":"GPProcessE vent"}

 Jamf Protect - Device activities - This report gives information about the devices connected to their hosts. It contains fields information like the hostname, device name, vendor name, BSD name, device connected port, etc.

| LogTime                | Computer    | HostName    | Source IP   | BSD Name | Device Name | Device<br>Connected Port | Vendor Name | Reason                   |
|------------------------|-------------|-------------|-------------|----------|-------------|--------------------------|-------------|--------------------------|
| 11/14/2021 02:37:50 PM | JAMFPROTECT | WKSTSSRV543 | 10.10.20.24 | disk2    | USB 3.0 FD  | 2                        | Kingston    | USB device was inserted. |
| 11/14/2021 02:37:50 PM | JAMFPROTECT | WKSTSSRV545 | 10.10.20.28 | disk2    | USB 3.0 FD  | 3                        | PNY         | USB device was inserted. |

#### Sample Report

#### Sample Logs

{"host":{"ips":["10.10.20.22"],"serial":"C02CDZSJDKFLADN","hostname":"WKSTSS
ER6434","provisioningUDID":"E1413283-A565-538B-948B-

```
53129FDB3616"},"match":{"tags":["Visibility"],"uuid":"Aada6E6-5B6C-49D3-
BD03-77202C403731","event":{"type":0,"uuid":"Aajdoiwq8-0E69-47BD-8EE2-
4A92Cdaass","device":{"bsdName":"disk1","vendorId":5451,"writable":true,"pro
ductId":23127,"removable":true,"vendorName":"Kingston","deviceClass":0,"prod
uctName":"USB 3.0
```

FD", "serialNumber": "070187E7F94F9A14", "deviceSubClass": 0}, "usbPort": 2, "times tamp": 1.63692956465464469553127E9, "usbAddress": 1}, "facts": [{"name": "USBInser

```
ted","tags":["Visibility"],"uuid":"B4FE77B3-F8D3-483D-BA29-
EA2E1A5C44EA","human":"USB device was
inserted.","actions":[{"name":"Report","parameters":{}}],"context":[],"versi
on":1,"severity":0}],"actions":[],"context":[],"severity":0},"related":{"fil
es":[],"users":[],"groups":[],"binaries":[],"processes":[]},"eventType":"GPU
SBEvent"}
```

# 4.4 Dashboards

#### Jamf Protect - Alerts by log type

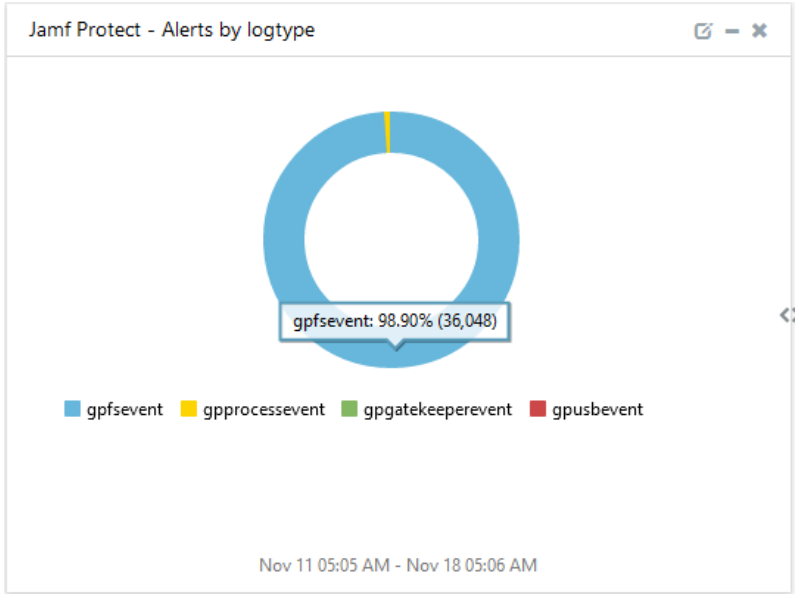

Jamf Protect - Device connected by the hostname

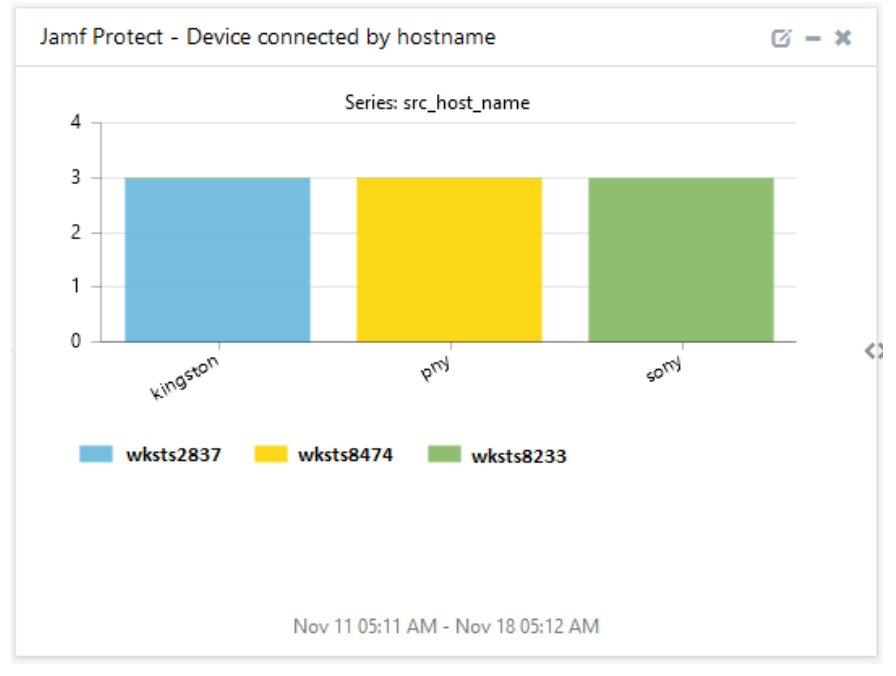

# **Netstrion**

#### Jamf Protect - Device connected by the Port number

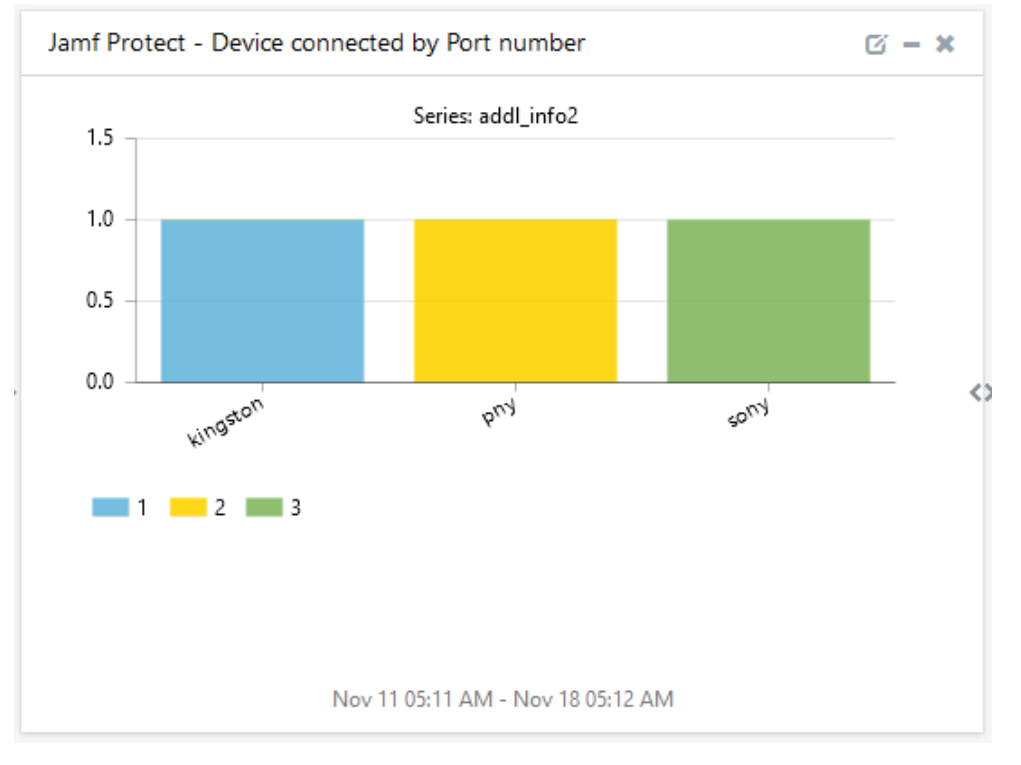

 Jamf Protect - Alerts by reason
 Image: Comparison of the second second seco

#### Jamf Protect - Alerts by reason

#### Jamf Protect - Hostname by alert reason

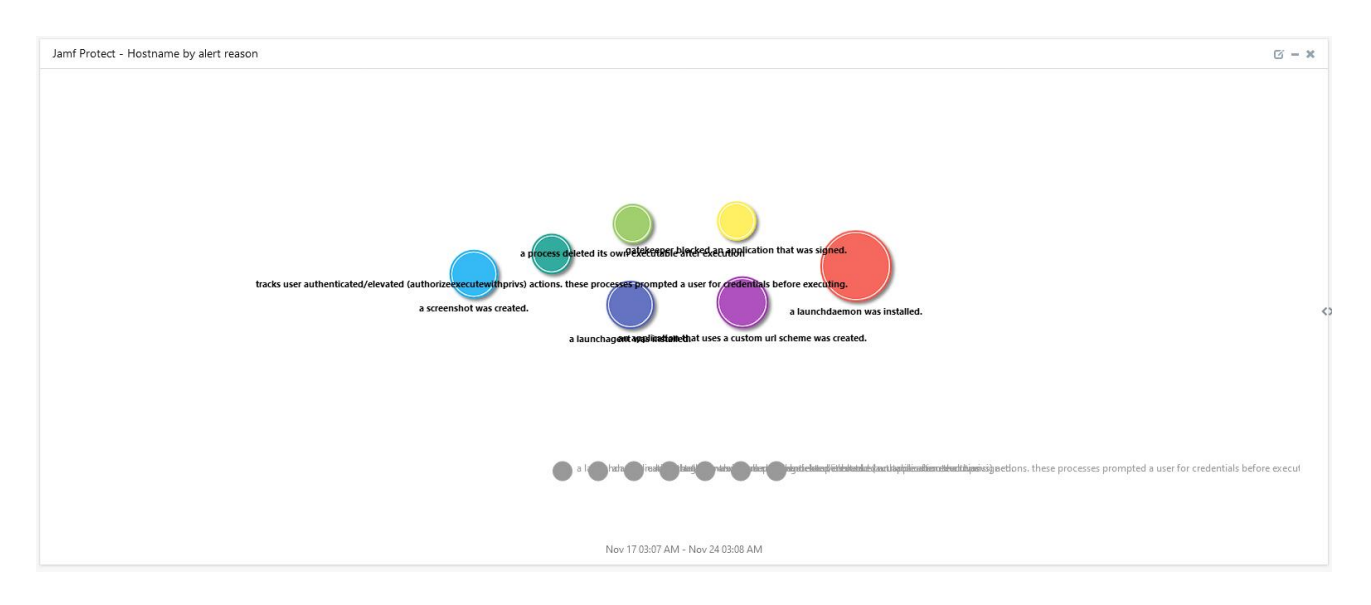

Jamf Protect - Suspicious file hashes

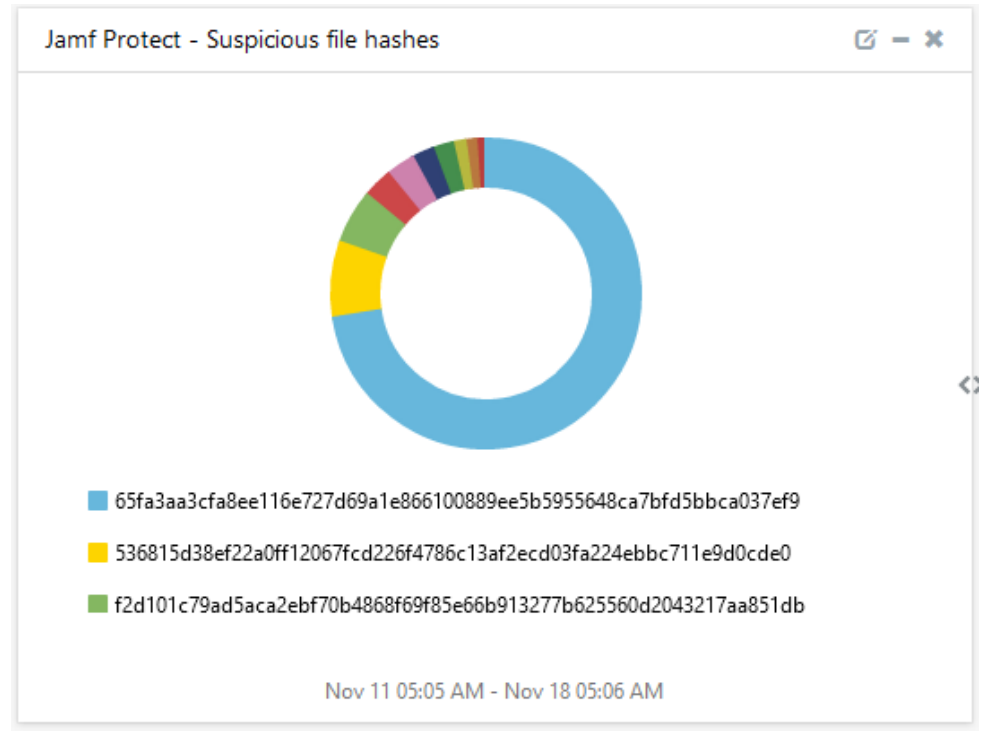

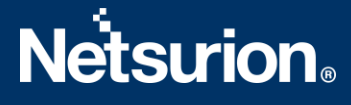

# 5. Importing Jamf Protect Knowledge Pack into EventTracker

**NOTE**: Import the Knowledge Pack items in the following sequence:

- Categories
- Alerts
- Knowledge Objects
- Flex Reports
- Dashboards
- 1. Launch the EventTracker Control Panel.
- 2. Double click **Export-Import Utility**.

| EventTracker Con | trol Panel                        |                    | Eve           | - ×                |  |  |  |  |
|------------------|-----------------------------------|--------------------|---------------|--------------------|--|--|--|--|
| EventVault       | Diagnostics                       | License<br>Manager | Export Import | Append<br>Archives |  |  |  |  |
| EventTracker     | <b>Fraffic Analyzer</b>           | Agent              | Port          | TrapTracker        |  |  |  |  |
| Agent Confi      | 53                                | Manageme           | Configuration |                    |  |  |  |  |
| Change Audit     | About<br>EventTracker             |                    |               |                    |  |  |  |  |
|                  | E-mail: support@Event Tracker.com |                    |               |                    |  |  |  |  |

| 🐁 Export Import Utility                                        |                                                  |
|----------------------------------------------------------------|--------------------------------------------------|
| Export Import                                                  |                                                  |
| 1. Provide the path and file n.<br>2. Click the Import button. | ame of the Categories file. Use the '' button to |
| Options                                                        | Location                                         |
| <ul> <li>Category</li> </ul>                                   |                                                  |
|                                                                |                                                  |

3. Click the **Import** tab.

# 5.1 Categories

1. After opening the **Export-Import Utility** via the **EventTracker Control Panel**, click the **Category** option, and then click **Browse** .

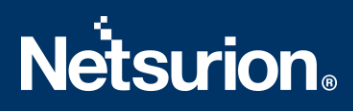

2. Navigate to the Knowledge Pack folder and select the file with the extension ".iscat", e.g., "Categories\_Jamf Protect.iscat" and click the Import button.

| Export Import Utility                                                             |                                                                                     | —   |      | × |
|-----------------------------------------------------------------------------------|-------------------------------------------------------------------------------------|-----|------|---|
| Export Import                                                                     |                                                                                     |     |      |   |
| <ol> <li>Provide the path and file n</li> <li>Click the Import button.</li> </ol> | ame of the Categories file. Use the '' button to browse and locate the import file. |     |      |   |
| Options  Category  Filters                                                        | Location                                                                            |     |      |   |
| Alerts                                                                            | Source :                                                                            | _   |      |   |
| <ul> <li>Systems and Groups</li> <li>Token Value</li> </ul>                       | *iscat                                                                              |     |      |   |
| ⊖ Reports                                                                         |                                                                                     |     |      |   |
| O Behavior Correlation                                                            |                                                                                     |     |      |   |
|                                                                                   |                                                                                     |     |      |   |
|                                                                                   | Impr                                                                                | ort | Clos | e |

EventTracker displays a success message.

| Export Imp | Export Import Utility                                |  |
|------------|------------------------------------------------------|--|
| 1          | Selected category details are imported successfully. |  |
|            | ОК                                                   |  |

# 5.2 Alerts

1. Click the **Alert** option, and then click the **Browse** button.

# **Netsurion**

| 2. Click the Import button.<br>Options |                                                                   |                                                                                                    |
|----------------------------------------|-------------------------------------------------------------------|----------------------------------------------------------------------------------------------------|
| Category                               |                                                                   |                                                                                                    |
| Filters                                | Import E-mail settings                                            |                                                                                                    |
| Alerts                                 | Set Active                                                        | This settion is set in the sub-facing state from the second                                                      |
| Systems and Groups                     | <ul> <li>Only if notifications set</li> <li>Bu default</li> </ul> | (v6x) Alert files. For v7, the active status will be set<br>based on "Active" key available in the configuration |
| RSS Feeds                              | 0 0, 0.0                                                          | section.                                                                                                    |
| Reports                                | Source :                                                          |                                                                                                    |
| Behavior Rules                         | *.isalt                                                           |                                                                                                    |
| SCAP                                   |                                                                   |                                                                                                    |
| 💿 Token Value                          |                                                                   |                                                                                                    |

- 2. Locate the Alerts\_Jamf Protect.isalt file, and then click the Open button.
- 3. To import the alerts, click the **Import** button.
- 4. EventTracker displays a success message.

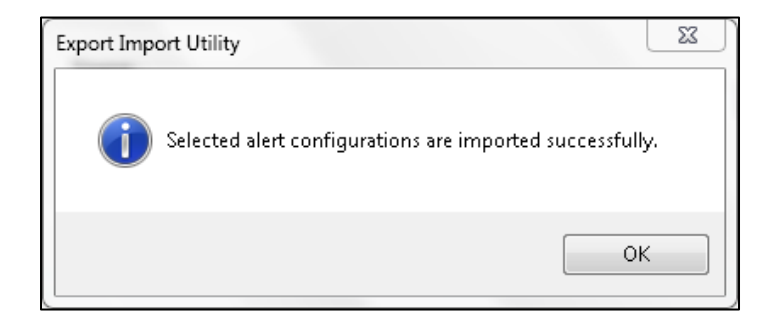

5. Click the **OK** button, and then click the **Close** button.

## 5.3 Reports

1. In the EventTracker Control Panel, select **Export/Import utility** and select the **Import tab**. Then, click the **Reports** option, and choose **New (\*.etcrx)**.

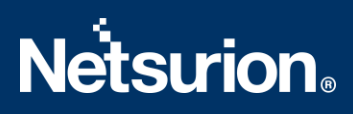

| 2. Click the Import button | inte of Schould report life. See the Subtrine Showae and locate the import life. |  |
|----------------------------|----------------------------------------------------------------------------------|--|
| Options<br>Category        | Location                                                                         |  |
| O Filters                  |                                                                                  |  |
| O Alerts                   | C Legacy (*issch)   New (*.etcnx)                                                |  |
| O Systems and Groups       | Source :<br>*issch                                                               |  |
| ◯ Token Value              |                                                                                  |  |
| Reports                    |                                                                                  |  |
| O Behavior Correlation     |                                                                                  |  |
|                            |                                                                                  |  |
|                            |                                                                                  |  |

2. After selecting the **New (\*.etcrx)** file, a new pop-up window appears. Click the **Select File** button and navigate to the file path with a file having the extension ".etcrx", e.g., Reports\_Jamf Protect .etcrx.

| 🛟 Reports Im    | nport             |                          |                   |                           |         |           |         |             |
|-----------------|-------------------|--------------------------|-------------------|---------------------------|---------|-----------|---------|-------------|
| Note : If repor | t(s) contains ter | mplate, first import tem | plate and proceed | with report import proces | s.      |           |         |             |
| Select file     | *.etcrx           |                          |                   |                           |         |           |         | Select file |
| Available repo  | orts              |                          |                   |                           |         |           |         |             |
| Title           |                   |                          |                   | Frequency Show all        | •       | QQ        |         |             |
|                 |                   | Title                    | Sites             | Groups                    | Systems | Frequency | Runtime | Туре        |
|                 |                   |                          |                   |                           | -,      | ,         |         |             |

3. Wait while the reports populate in the below tables. Now, select all the relevant reports and then click the **Import T** button.

| Note: Set run time option is not applicabl | e for Defined Reports and Hourly Reports |                                                                            |
|--------------------------------------------|------------------------------------------|----------------------------------------------------------------------------|
| Set run time for report(s) from            | AM • at interval of _ minutes            | Set ()                                                                     |
| Replace                                    | to Replace                               | e Assign systems                                                           |
|                                            |                                          | Note: Make sure that Site(s), Group(s) and System(s) selections are valid. |

EventTracker displays a success message.

| Export Import Utility                    | ×                  |
|------------------------------------------|--------------------|
| Selected reports configurations are impo | orted successfully |
|                                          | ОК                 |

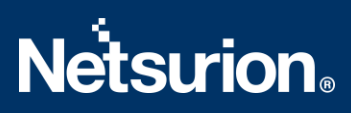

# 5.4 Knowledge Objects

1. Click Knowledge Objects under the Admin option on the EventTracker page.

|                      |                                 |                           | 🔎 Admin 🗸            | Tools 👻 📀               |
|----------------------|---------------------------------|---------------------------|----------------------|-------------------------|
| Π.                   | Active Watch Lists              | Event Filters             | 😥 Parsing Rules      | 🔒 / Das                 |
| н.                   | Alerts                          | Ventvault                 | Report Settings      |                         |
|                      | Behavior Correlation Rules      | FAQ Tile Configuration    | Systems              |                         |
|                      | 🗞 Behavior Correlation Settings | Group Management          | 🗙 Users              |                         |
| o <b>mi</b><br>prisc | Casebook Configuration          | Q IP Lookup Configuration | 🕀 Weights            | since the last 24 hours |
|                      | ● Category                      | ·☆ Knowledge Objects      | Windows Agent Config |                         |
|                      | 1 Diagnostics                   | Dianager 🖉                |                      |                         |
|                      |                                 |                           |                      |                         |

2. Click the Import objects icon.

| ↑ Admin / Knowledge Objects |
|-----------------------------|
| Objects 🕀 ፒ 🏦 🌣             |
| Import Objects              |

A pop-up box appears, click Browse and navigate to the Knowledge Packs folder (type %et\_install\_path%\Knowledge Packs in the navigation bar) with the extension ".etko", e.g., KO\_Jamf Protect.etko, and then click Upload.

| Import                               |          |        |
|--------------------------------------|----------|--------|
| KO_ <product name="">.etko</product> | 🚔 Browse | Upload |
|                                      |          |        |

4. A list of available Knowledge Objects will appear. Select the relevant files and click the **Import** button.

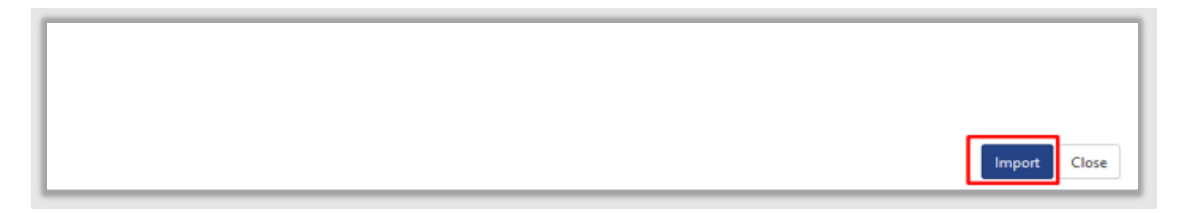

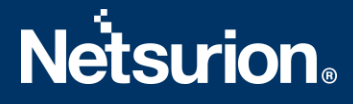

## 5.5 Dashboards

- 1. Login to EventTracker.
- 2. Navigate to **Dashboard**  $\rightarrow$  **My Dashboard**.

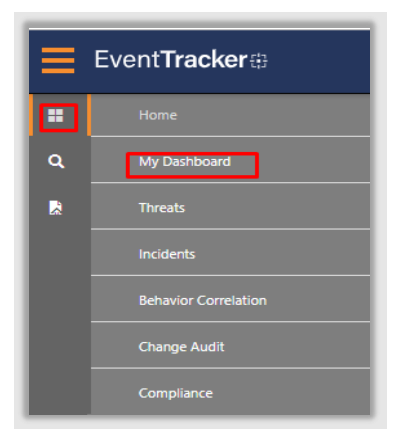

3. In **My Dashboard**, Click the **Import** button.

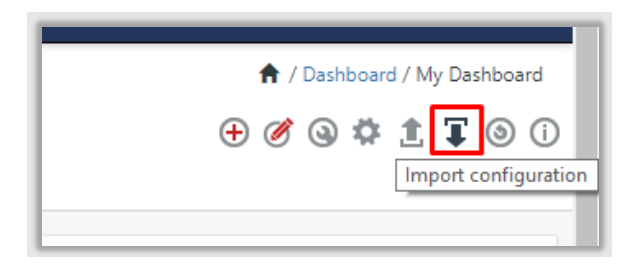

- Select the Browse button and navigate to the Knowledge Pack folder (type %et\_install\_path%\Knowledge Packs in the navigation bar) where the .etwd file is saved, e.g., Dashboards\_Jamf Protect .etwd and click Upload.
- 5. Wait while EventTracker populates all the available dashboards. Now, choose **Select All** and click the **Import** button.

| Import                                                                                                    |   |
|----------------------------------------------------------------------------------------------------|---|
| Note: If dashlet configured using persisted report, first import the report and proceed with importing dashlet. |   |
| Available widgets                                                                                               |   |
|                                                                                                    |   |
|                                                                                                    |   |
| Import                                                                                                    | • |

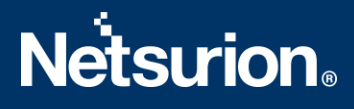

# 6. Verifying Jamf Protect Knowledge Pack in EventTracker

# 6.1 Categories

- 1. Login to EventTracker.
- 2. Click the Admin dropdown, and then click Categories.
- 3. In the **Category Tree** scroll down and expand the **Jamf Protect** group folder to view the imported categories.

| Category                           |
|------------------------------------|
| Category Tree Search               |
| Jamf Protect Q Q                   |
| Category                           |
| ✓ Jamf Protect - Alerts            |
| ✓ Jamf Protect - Device activities |

## 6.2 Alerts

- 1. Login to EventTracker.
- 2. Click the Admin menu, and then click Alerts.
- 3. In the **Search** box, type **Jamf Protect**, and then click the **Go** button. The **Alert Management** page will display all the imported alerts.

| Alerts                                                                           |                                                |              |                                        |                                      |                                 |                                   | 🕈 / Admin / Alerts                    |
|----------------------------------------------------------------------------------|------------------------------------------------|--------------|----------------------------------------|--------------------------------------|---------------------------------|-----------------------------------|---------------------------------------|
| Show All 🗸                                                                       |                                                |              |                                        |                                      | Search by Alert name            | : ~                               | Jamf Protect Q Q                      |
| 229                                                                              | 82                                             |              | 229                                    | System                               | 202                             | 229                               | Critical 15<br>High 6 10<br>Medium 49 |
| Available Alerts<br>Total number of alerts available                             | Active Alerts<br>Total number of active alerts |              | System/User Def<br>Count for system an | ined Alerts<br>d user defined alerts |                                 | Alerts by Thre<br>Count of alerts | eat Level<br>by threat level          |
| Activate Now Click 'Activate Now' after making all changes Total: 1 Page Size 25 |                                                |              |                                        |                                      |                                 | Total: 1 Page Size 25 V           |                                       |
| Alert Name A                                                                     | Threat                                         | Active Email | Forward as<br>SNMP                     | Forward as<br>Syslog                 | Remedial Action I<br>at Console | Remedial Action<br>at Agent       | Applies To                            |
| βδ Jamf Protect: Suspicious activity has been detected                           | •                                              |              |                                        |                                      |                                 |                                   | Jamf Protect                          |

4. To activate the imported alerts, select the respective checkboxes in the **Active** column.

EventTracker displays a success message.

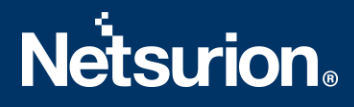

| Successfully saved configuration. |  |
|-----------------------------------|--|
| ок                                |  |

5. Click **OK**, and then click the **Activate Now** button.

Note: Specify the appropriate systems in the Alert configuration for better performance.

### 6.3 Knowledge Objects

- 1. In the EventTracker web interface, click the Admin dropdown, and then click Knowledge Objects.
- 2. In the **Knowledge Objects** tree, expand the **Jamf Protect** group folder to view the imported Knowledge Objects.

| Knowledge Objects |       |
|-------------------|-------|
| Jamf Protect      | Q Q   |
| Groups            | 🕂 🏈 🗓 |
| ■ Jamf Protect    |       |

## 6.4 Reports

1. In the EventTracker web interface, click the Reports menu, and then select Report Configuration.

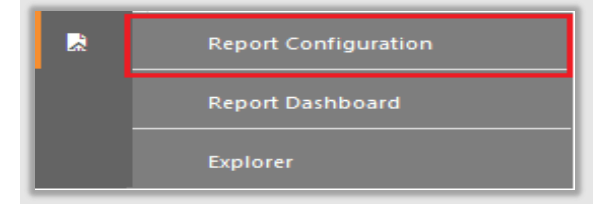

- 2. In the Report Configuration pane, select the Defined option.
- 3. Click the Jamf Protect group folder to view the imported reports.

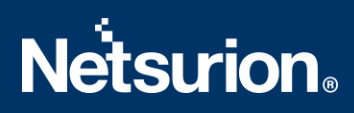

| Reports configuration: all |     |                                  |  |  |
|----------------------------|-----|----------------------------------|--|--|
| Ð                          |     |                                  |  |  |
|                            |     | Title                            |  |  |
|                            | 200 | Jamf Protect - Device activities |  |  |
|                            | 200 | Jamf Protect - Alerts            |  |  |

# 6.5 Dashboards

1. In the EventTracker web interface, click the **Home** Button and select **My Dashboard**.

|       | Home         |
|-------|--------------|
| Dashb | My Dashboard |
| R     | Threats      |
|       | Incidents    |

2. Select **Customize dashlets** (and type **Jamf Protect** in the search bar.

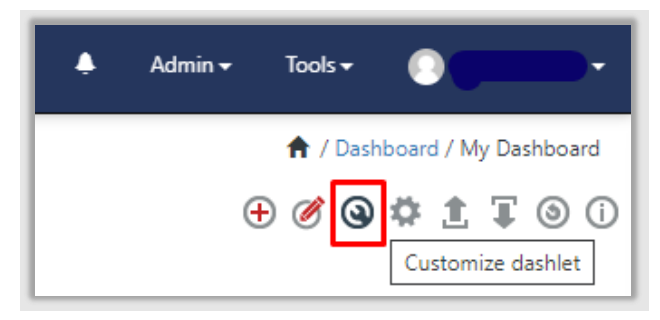

# **Netsurion**®

| 0 | ustomize dashlets                |                                 |                                   |                                  | × |
|---|----------------------------------|---------------------------------|-----------------------------------|----------------------------------|---|
| [ | Jamf                             |                                 |                                   | Q                                |   |
|   | Jamf Protect - Alerts by logtype | Jamf Protect - Alerts by reason | Jamf Protect - Device connecte    | Jamf Protect - Device connecte   |   |
|   | Jamf Protect - Hostname by rea   | Jamf Protect - Hostnames by so  | Jamf Protect - Suspicious file ha | Jamf Protect - Suspicious filepa |   |
|   |                                  |                                 |                                   |                                  |   |
|   |                                  |                                 |                                   |                                  |   |
|   |                                  |                                 |                                   |                                  |   |
|   |                                  |                                 |                                   | Add Delete Close                 | e |

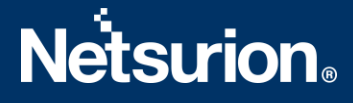

## **About Netsurion**

Flexibility and security within the IT environment are two of the most important factors driving business today. Netsurion's cybersecurity platforms enable companies to deliver on both. Netsurion's approach of combining purpose-built technology and an ISO-certified security operations center gives customers the ultimate flexibility to adapt and grow, all while maintaining a secure environment.

Netsurion's <u>EventTracker</u> cyber threat protection platform provides SIEM, end protection, vulnerability scanning, intrusion detection and more; all delivered as a managed or co-managed service. Netsurion's <u>BranchSDO</u> delivers purpose-built technology with optional levels of managed services to multilocation businesses that optimize network security, agility, resilience, and compliance for branch locations. Whether you need technology with a guiding hand or a complete outsourcing solution, Netsurion has the model to help drive your business forward. To learn more visit <u>netsurion.com</u> or follow us on Twitter or LinkedIn. Netsurion is #23 among MSSP Alert's 2021 Top 250 MSSPs.

## **Contact Us**

**Corporate Headquarters** Netsurion Trade Centre South 100 W. Cypress Creek Rd Suite 530 Fort Lauderdale, FL 33309

#### **Contact Numbers**

EventTracker Enterprise SOC: 877-333-1433 (Option 2) EventTracker Enterprise for MSP's SOC: 877-333-1433 (Option 3) EventTracker Essentials SOC: 877-333-1433 (Option 4) EventTracker Software Support: 877-333-1433 (Option 5) https://www.netsurion.com/eventtracker-support